## Building the OSU Price Book

In AiM, estimating is performed against each phase on a work order.

To enter an Estimate Item, go to the **Estimating** module located on the work desk. Click: **NEW** (*next to Estimate Item*)

| AiM WorkDe        |         |          |     |    |
|-------------------|---------|----------|-----|----|
| Add               | Restore | IQ       |     |    |
| Menu              |         | <b>^</b> |     |    |
| Work Management   |         |          |     |    |
| Accounts Payable  |         |          |     |    |
| Asset Managem A   | iM Est  | timating |     |    |
| Bid Managemer     |         |          |     | 10 |
| Capital Projects  | Add     | Rest     | ore | IQ |
| Condition Asses   |         | /        |     |    |
| Contract Admin    |         |          |     |    |
| Customer Servic Q | Estima  | ate Item |     |    |
| Estimating Q      | JOC C   | ontract  |     |    |
| Finance           |         |          |     |    |

| AiM Estimate Item |             |         |                               |               |           |      |            |            | About Logout    |
|-------------------|-------------|---------|-------------------------------|---------------|-----------|------|------------|------------|-----------------|
| Save Cancel       |             |         |                               |               |           |      |            |            |                 |
| View              | CARPET      |         | •                             |               |           |      | Active     | Yes 🗸      |                 |
| Related Documents | CARPET<br>3 |         |                               | .ii.          |           |      | Price Bool | su price e | Q<br>00K.       |
|                   | Level 1 (4  | PAINT Q | Crew                          | ٩             |           | Bare | Cost       | In-House   | Overhead/Profit |
|                   |             | PAINT   |                               |               | Labor     |      |            | 1.50       |                 |
|                   | Level 2     | ٩       | Crew Quantity<br>Daily Output |               | Material  |      |            | 2.57       |                 |
|                   | Level 3     | ٩       | Labor Hours                   | SQUARE FEET Q | Equipment |      |            |            |                 |
|                   | Level 4     | ٩       | Factor                        | SQUARE FEET   | Total     |      | \$0.00     | \$0.00     | \$0.00          |

## 1. From **Price Book** , click: <sup>O</sup> Zoom. Select **OSU**

| AiM 🗮 Pric          | e Book                                                            | (                    |                            |  |  |
|---------------------|-------------------------------------------------------------------|----------------------|----------------------------|--|--|
| Done Se             | earch                                                             | Reset                | Cancel                     |  |  |
| <u>Price Book</u> ↓ |                                                                   | <b>Description</b>   |                            |  |  |
| MEANS2014-CONST     |                                                                   | RSMEANS FACILITIES C | ONSTRUCTION COST DATA 2014 |  |  |
| MEANS2014-MR        | ANS2014-MR RSMEANS FACILITIES MAINTANCE AND REPAIR COST DATA 2014 |                      |                            |  |  |
| <u>osu</u>          | -                                                                 | OSU PRICE BOOK.      |                            |  |  |

- 2. Enter name of Item
- 3. Enter a **Description** of the **Item**.
- 4. Level 1, click: <sup>O</sup> Zoom. Select a value from the list. Each item that you create will be associated with the level that you assign it to, levels resemble the format for the OSU BCL.

| AiM 😑 Level 1    |             |        |            |  |
|------------------|-------------|--------|------------|--|
| Done Search      | Reset       | Cancel |            |  |
| <u>Level 1</u> ↓ | Description |        | Price Book |  |
| PAINT            | PAINT       |        | OSU        |  |
| SIGNS            | SIGNS       |        | OSU        |  |

- 5. **UOM**, click: <sup>O</sup> Zoom, select a Unit of Measurement
- 6. Next, add In-House costs for:

*NOTE: The price of Labor, Material, and Equipment is dependent on the UOM per item.* 

- AiM Unit of Measure
  Done Search Cancel
  UOM 
  Description
  SQUARE FEET SQUARE FEET
  SQUARE INCH
  SQUARE INCH
- a. **Labor** Manually calculate & enter (*hours to complete x labor rate no markup*)
- b. Material Cost of material per UOM
- c. **Equipment** Not in use by OSU. This cost would be for rental equipment.
- 7. Once the prices have been inserted into the In-House costs of the item, click: SAVE

Once the Estimate Item is saved, it becomes part of the Phase.

| AiM 🗏 Est            | timate Item | ı       |        |               |             |           |      |            | Α             | bout Logout     |
|----------------------|-------------|---------|--------|---------------|-------------|-----------|------|------------|---------------|-----------------|
| Edit                 | New         | Search  | Browse |               |             |           |      |            |               |                 |
| Action               |             | CARPET  |        |               |             |           |      | Active     | Yes           |                 |
| <u>Email</u><br>View |             | CARPET  |        |               |             |           |      | Price Book | <u>osu</u>    |                 |
| Related Documents    |             |         |        |               |             |           |      |            | OSU PRICE BOO | к.              |
|                      |             | Level 1 | PAINT  | Crew          |             |           | Bare | Cost       | In-House      | Overhead/Profit |
|                      |             |         | PAINT  |               |             | Labor     |      |            | \$1.50        |                 |
|                      |             | Level 2 |        | Crew Quantity |             |           |      |            |               |                 |
|                      |             |         |        | Daily Output  |             | Material  |      |            | \$2.57        |                 |
|                      |             | Level 3 |        | Labor Hours   |             | Equipment |      |            |               |                 |
|                      |             |         |        | UOM           | SQUARE FEET |           |      |            |               |                 |
|                      |             | Level 4 |        |               | SQUARE FEET | Total     | S    | 0.00       | \$4.07        | \$0.00          |
|                      |             |         |        | Factor        | 1           |           |      |            |               |                 |